# к платежному сервису PayAnyWay

## Инструкция по подключению

## Shop2You

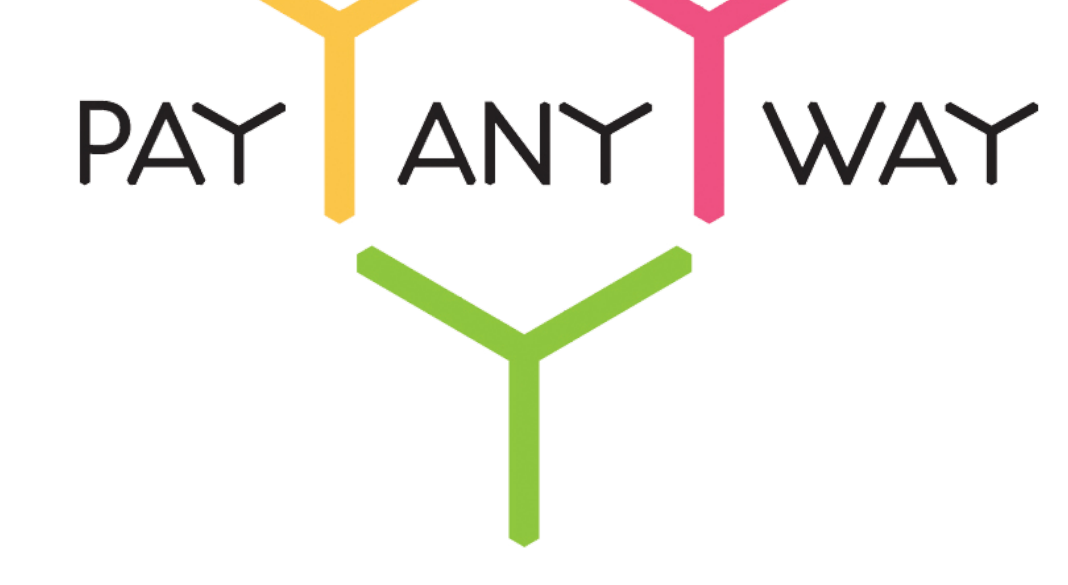

PayAnyWay - универсальный платёжный агрегатор для интернет-магазинов и поставщиков услуг

http://payanyway.ru/

business@payanyway.ru

+7 (495) 646-58-48

### Регистрация в РауАпуWay

1. <u>Пройдите регистрацию в «PayAnyWay»</u> и активируйте аккаунт.

Оператором сервиса «РауАпуWay» является НКО Монета.Ру (ООО).

1. Зайдите в личный кабинет и заполните данные о вашей компании:

| RU <u>En</u>                                                                                                    | <u>О системе Пользователю Магазинам и интернет-проектам</u>                                                                                                    | ОБЩЕСТВО С ОГРАНИЧЕННОЙ | *[] |
|----------------------------------------------------------------------------------------------------|----------------------------------------------------------------------------------------------------|-------------------------|-----|
| monetaru                                                                                                    | Мой счет Операции и Рабочий кабинет<br>История платежей Персональные данные Управление счетами Безопасность Структура                                                                                                    |                         |     |
| Персональные данные<br>Общие данные<br>Личные данные                                                                                 | Чтобы начать принимать платежи, заполните формы:<br><u>Личные даннье</u> . <u>Руководитель. Контакты. Финансовое положение.</u> Бенефициарные<br>владельцы (ИВАНОВ ИВАН ИВАНОВИЧ, ИВАНОВ ИВАН ПЕТРОВИЧ),<br>Банковские реквизиты. Соответствие Правилам и Условиям                                                 |                         |     |
| Руководитель<br>Контакты<br>Настройки<br>Финансовое положение<br>Учредители                                                          | "Заявление о присоединении" должно быть получено в течение 30 дней с момента регистрации.<br>Если документ не будет получен, то с 29.06.2014 возможность приёма платежей будет<br>блокирована.<br>Осталось: 30 дией<br>Для формирования "Заявления о присоединении" должны быть заполнены все требуемые<br>данные. |                         |     |
| ИВАНОВ ИВАН ИВАНОВИЧ<br>ИВАНОВ ИВАН ПЕТРОВИЧ                                                                                         | Личные данные                                                                                                    |                         |     |
| <ul> <li>Добаеить учредителя</li> <li>Бенефициарные владельцы</li> <li>ИВАНОВ ИВАН ИВАНОВИЧ</li> <li>ИВАНОВ ИВАН ПЕТРОВИЧ</li> </ul> | Выберите тарифный план * Интернет-магазин<br>Тариф «Интернет-магазин» предназначен для приёма платежей<br>за товары и услуги.<br>Тарифный план не активен                                                                                                    |                         |     |

После заполнения всех форм ваш аккаунт будет автоматически отправлен на проверку, по результатам которой вы получите сообщение на электронную почту.

При выполнении всех требований и успешной проверке, вам будут активированы базовые способы оплаты: Платёжные терминалы, Салоны связи, Банковские сервисы и Монета.Ру.

Остальные способы оплаты будут подключены после согласования с провайдерами соответствующих сервисов.

1. В разделе «Мой счет» – «Управление счетами» создайте расширенный счет и произведите его настройку, нажав на «Редактировать счет».

|                  | Укажите в формате:                         |
|------------------|--------------------------------------------|
| «псевдоним»      | Юридическое название/адрес сайта           |
|                  | Нет                                        |
| «Тестовый режим» | Если выбрать «Да», то происходит переход в |
|                  | режим тестирования и деньги не             |
|                  | списываются со счета плательщика.          |
| «Check URL»      | Заполнять не нужно.                        |

«Pay URL»

http://www.**my\_domain.ru**/cgi-bin/pay\_system\_result/pay\_system\_result\_payanywa y.pl

Здесь вместо **my\_domain.ru** нужно подствить доменное имя сайта витрины вашего интернет-магазина.

Читайте также:

http://www.shop2you.ru/manual/7\_nastroyka\_platezhnyh\_sistem/7\_12\_podklyucheni e\_payanyway\_moneta\_ru.shtml#ixzz4As8YYuBW

Внимание! Для кириллического домена Pay URL должен быть указан в кодировке Punycode.

| «НТТР метод»                              | GET                                                                                                    |
|-------------------------------------------|----------------------------------------------------------------------------------------------------|
| «Проверить Check/Pay URL»                 | Нет                                                                                                    |
| «Код проверки целостности данных»         | Произвольный набор символов.                                                                                                    |
| «Подпись формы оплаты<br>обязательна»     | Да                                                                                                    |
| «Можно переопределять настройки в<br>url» | Да                                                                                                    |
| «Success URL»                             | Заполнять не нужно.                                                                                                    |
| «Fail URL»                                | Заполнять не нужно.                                                                                                    |
| «InProgress URL»                          | Необязательное поле.<br>URL страницы магазина, куда должен попасть<br>покупатель после успешного запроса на<br>авторизацию средств, до подтверждения списания<br>и зачисления средств. Поддерживается<br>ограниченным количеством методов оплаты.<br>Переход пользователя произойдет независимо от<br>получения магазином средств и отчета о<br>проведенной оплате. |
| «Return URL»                              | Необязательное поле.<br>URL страницы магазина, куда должен вернуться<br>покупатель при добровольном отказе от оплаты.<br>Отчет об оплате в этом случае магазину не<br>отсылается.                                                                                                    |

| moneta ru                         | 1             | <u>Мой счет</u> Операции                             | Рабочий кабинет                                        |  |
|-----------------------------------|---------------|------------------------------------------------------|--------------------------------------------------------|--|
|                                   |               | История платежей Персональ                           | ные данные Управление счетами Безопасность Структура   |  |
| <u>Счета</u><br>Расширенные счета | (?)           | Управление счеп                                      | пами                                                   |  |
| Р Основной счет                   |               | (0,00 (12345678)                                     | <i>Р</i> ) 🟲 Основной счет                             |  |
| Номер счета<br>12345678           | <u>0.00</u> Р | Баланс                                               | 0.00 P                                                 |  |
|                                   | Просмотр      | Псевдоним                                            | нет данных                                             |  |
|                                   |               | Тип счета                                            | Расширенный счет                                       |  |
|                                   |               | Состояние                                            | Активный                                               |  |
|                                   |               | Пароль                                               | Статический (Изменить платежный пароль   Изменить тип) |  |
|                                   |               | Внут <mark>ри</mark> банковский счет для<br>списания | 31233123312331233123                                   |  |
|                                   |               | Внутрибанковский счет для пополнения                 | 3123312331233123                                       |  |
|                                   |               |                                                      | Редактировать счет                                     |  |
|                                   |               |                                                      | Заблокировать счет 🕥                                   |  |
|                                   |               |                                                      | Действия при зачислении/списании средств               |  |
|                                   |               |                                                      | Делегированный доступ                                  |  |
|                                   |               |                                                      | Пополнить счёт                                         |  |
|                                   |               |                                                      | Вывод средств                                          |  |

#### Пример настройки расширенного счета:

| <u>Счета</u><br>Расширенные счета        | ٢                | Редактиров                                 | зание счета                                      |   |
|------------------------------------------|------------------|--------------------------------------------|--------------------------------------------------|---|
| Ссновной счет<br>Номер счета<br>12345678 | Баланс<br>0.00 ₽ | 12345678                                   | ( <b>0,00 Р</b> ) 🏲 Основной счет                |   |
|                                          | Просмотр         | Тип счета                                  | Расширенный счет                                 |   |
|                                          |                  | Тип валюты                                 | P                                                |   |
|                                          |                  | Псевдоним                                  | ООО "Название фирмы" / site.ru Публичное         |   |
|                                          |                  | Тестовый режим                             | Нет •                                            |   |
|                                          |                  | Check URL                                  |                                                  | 0 |
|                                          |                  | Pay URL                                    | http://aдpec_вашero_сайта/index.php?route=paymen | 0 |
|                                          |                  | НТТР метод                                 | GET •                                            |   |
|                                          |                  | Проверить<br>Check/Pay URL                 | Нет •                                            |   |
|                                          |                  | Код проверки<br>целостности<br>данных      | Xo2ubFkylZXWN6d                                  | 0 |
|                                          |                  | Подпись формы<br>оплаты<br>обязательна     | Да 🔹 🖲                                           |   |
|                                          |                  | Можно<br>переопределять<br>настройки в url | Да 🔹 💿                                           |   |

### Установка и настройка модуля оплаты

- 1. Войдите в личный кабинет Вашего магазина на Shop2You
- 2. Перейдите в раздел "Администрирование" -> "Настройки" и откройте вкладку "Платежные системы", найдите в списке PayAnyWay.

#### 3. Заполните форму:

| Настройки PayAnyWay                        |          |
|--------------------------------------------|----------|
| Идентификатор магазина (payanyway_shop_id) | 12345678 |
| Код проверки целостности (payanyway_code)  | ****     |
| Тестовый режим (payanyway_test_mode)       |          |

Данными Вашего расширенного счёта. В поле "Идентификатор магазина" введите номер расширенного счета Вашего магазина в системе moneta.ru (PayAnyWay), в поле "Код проверки целостности" введите Код проверки целостности данных Вашего расширенного счета.

#### Тестовый режим

Для проверки и отладки взаимодействия интернет-магазина и платежной системы PayAnyWay можно включить тестовый режим. Для этого необходимо произвести настройки в личном кабинете PayAnyWay, а также на вкладке Платежные системы раздела Настройки административного сайта интернет-магазина.

В личном кабинете PayAnyWay нужно щелкнуть счет вашего магазина в левом меню и щелкнуть ссылку **Редактирование счета**. Далее нужно щелкнуть кнопку **Показать дополнительные поля** и выбрать в списке **Тествый режим** значение **Да**.

После выполнения этих действий отметьте флажок **Тестовый режим** в разделе **Настройки РауАпуWay** на вкладке **Платежные системы** раздела **Настройки** административного сайта интернет-магазина.

Для отключения тестового режима верните перечисленные настройки в личном кабинете PayAnyWay и в административном сайте в исходное состояние.